## Utilisation du script AD

L'utilisation du script est très simple, il suffit de faire un clic droit sur le script sur le bureau et Exécuter avec PowerShell

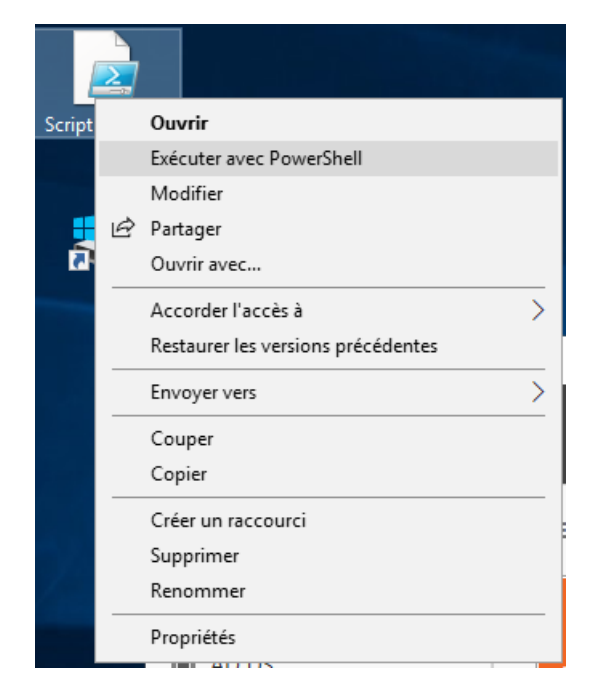

Le script va se lancer et utiliser les informations présente dans le CSV qui provient de la base de données pour créer les utilisateurs dans l'AD ainsi que les dossiers de fichiers personnels et d'équipes.

Il est possible de modifier manuellement le CSV pour ajouter un utilisateur, pour cela il suffit d'aller sur C:/BDD-script

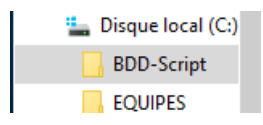

Puis il faut ouvrir le CSV présent en faisant Modifier :

| add_personnel.csv |   | 19/10/2023 09:32 | Fichier CSV | _ |
|-------------------|---|------------------|-------------|---|
| 🔊 Script AD       |   | Ouvrir avec      |             |   |
| Script BACKUP     |   | Ouvrir           |             |   |
| Script DHCP       |   | Modifier         |             | ÷ |
|                   | Ē | Partager         |             |   |
|                   |   |                  |             |   |

Enfin il suffit de copier une nouvelle ligne comme celles précédentes et de modifier le nom, le prénom, son poste et son numéro de carte.

"+","Nom","Prenom","Service","N°\_Carte"

Puis on sauvegarde les changements et on relance le script AD.

Cela rajoutera les nouveaux agents, ainsi que leurs dossiers personnels et de services.